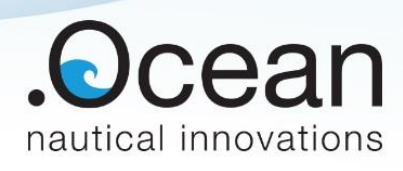

# GraviProbe 2.0 Addendum

How to: Replace pressure sensors

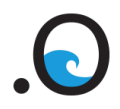

DocumentDatumGraviprobe - Replace pressure11 maart 2019sensors.docx11 maart 2019

**Revisie** 5th

#### What is needed?

- GraviProbe
- Pipe wrench
- New sensor(s)
- Included umbraco key
- Vaseline
- Tablet

## 1. Replace the sensors (Device)

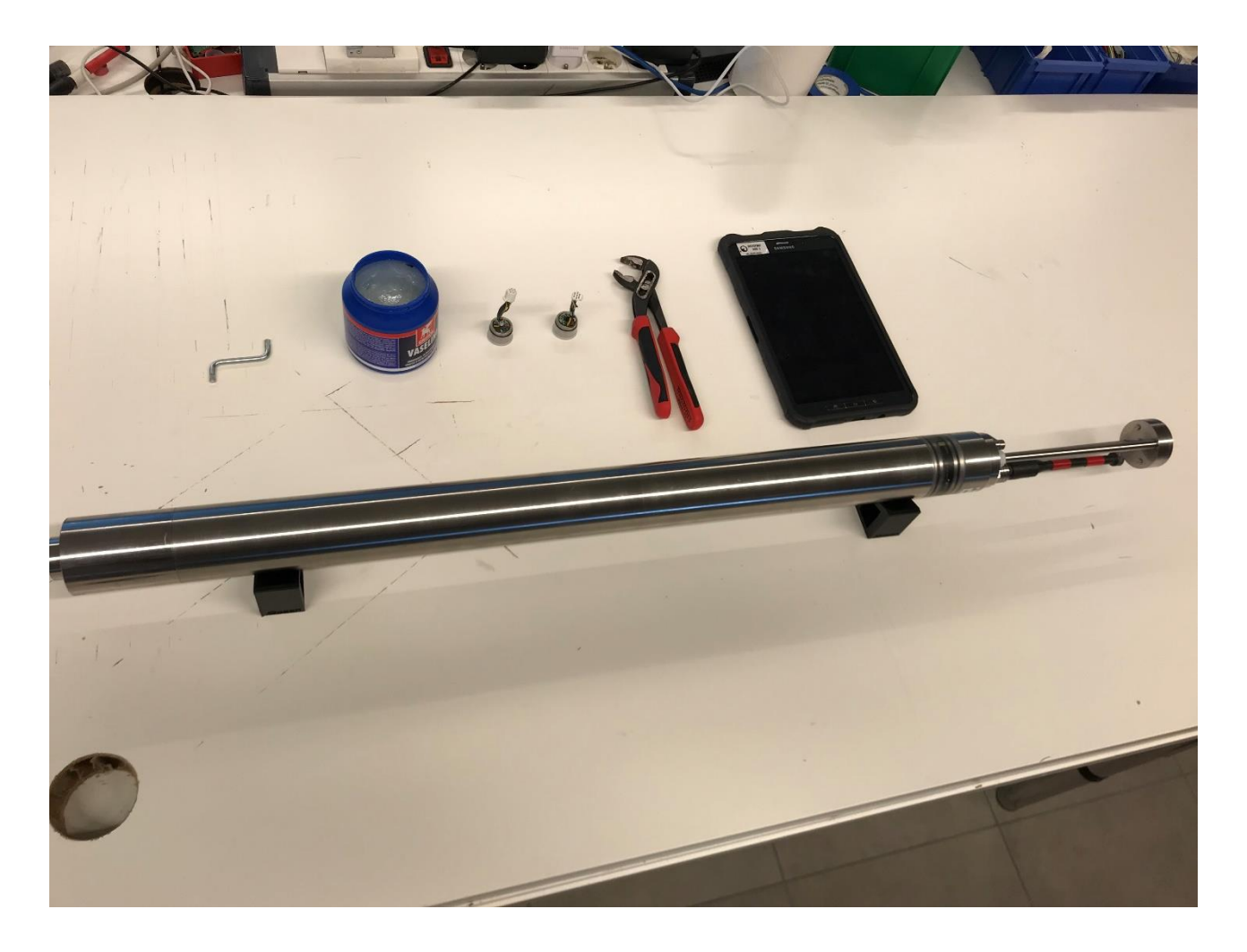

DocumentDatumGraviprobe - Replace pressure11 maart 2019sensors.docx

**Revisie** 5th

## **1.1 Replace tip pressure sensor**

### 1.1.1 Screw loose the protective with bare hand

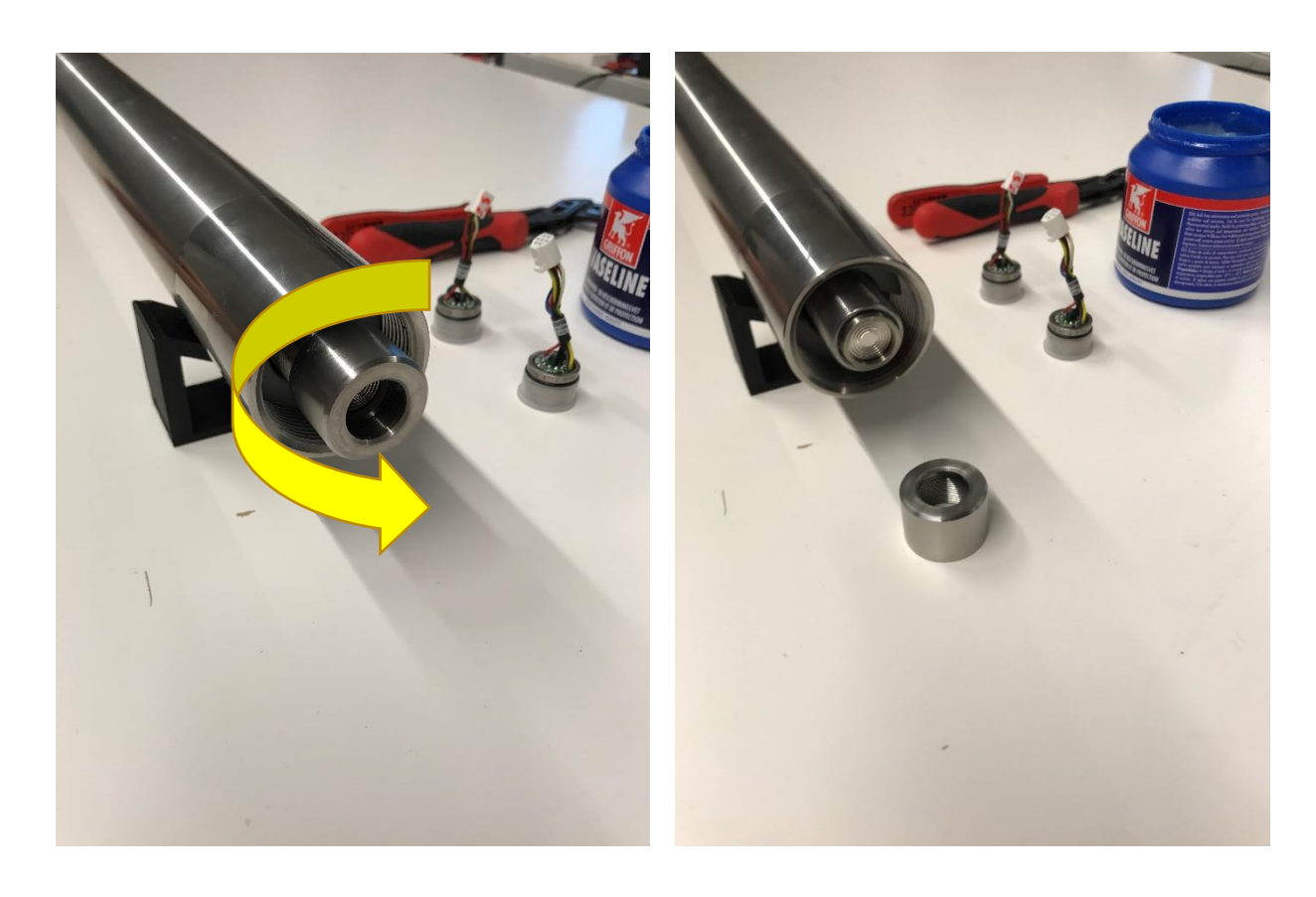

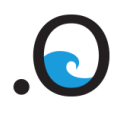

Document D Graviprobe - Replace pressure 1 sensors.docx

**Datum** 11 maart 2019 **Revisie** 5th

### 1.1.2 Pull out sensor

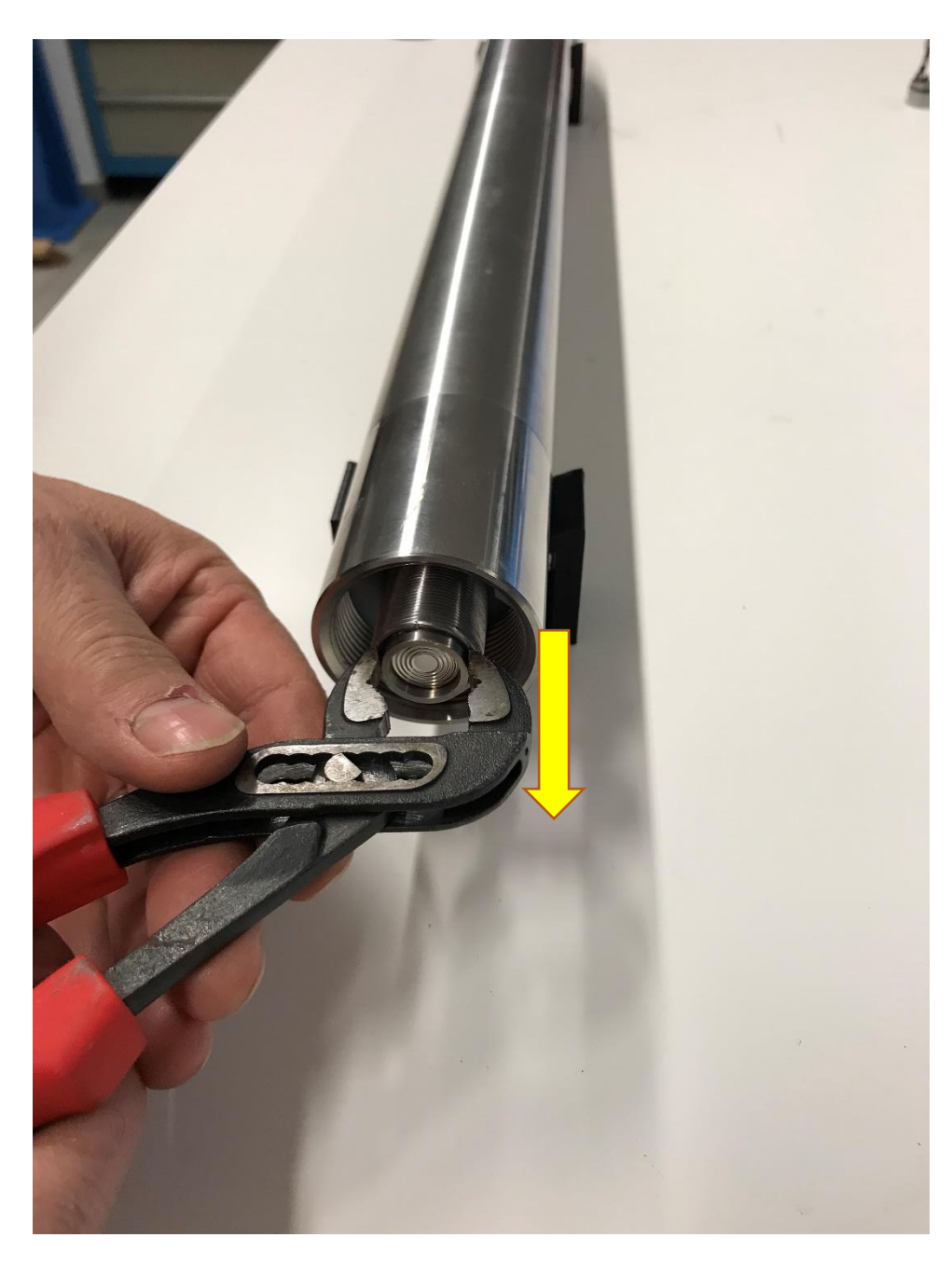

Take the pipe wrench and put it on the outside of the sensor, then carefully pull out the sensor by wiggling a bit.

Note: **DO NOT** touch the inside of the sensor as it is extremely sensitive.

Note: Don't pull to hard so the wires will not be damaged.

.

**Titel** Console Configuration Tool DocumentDatumGraviprobe - Replace pressure11 maart 2019sensors.docx

**Revisie** 5th

### 1.1.3 Replace damaged sensor

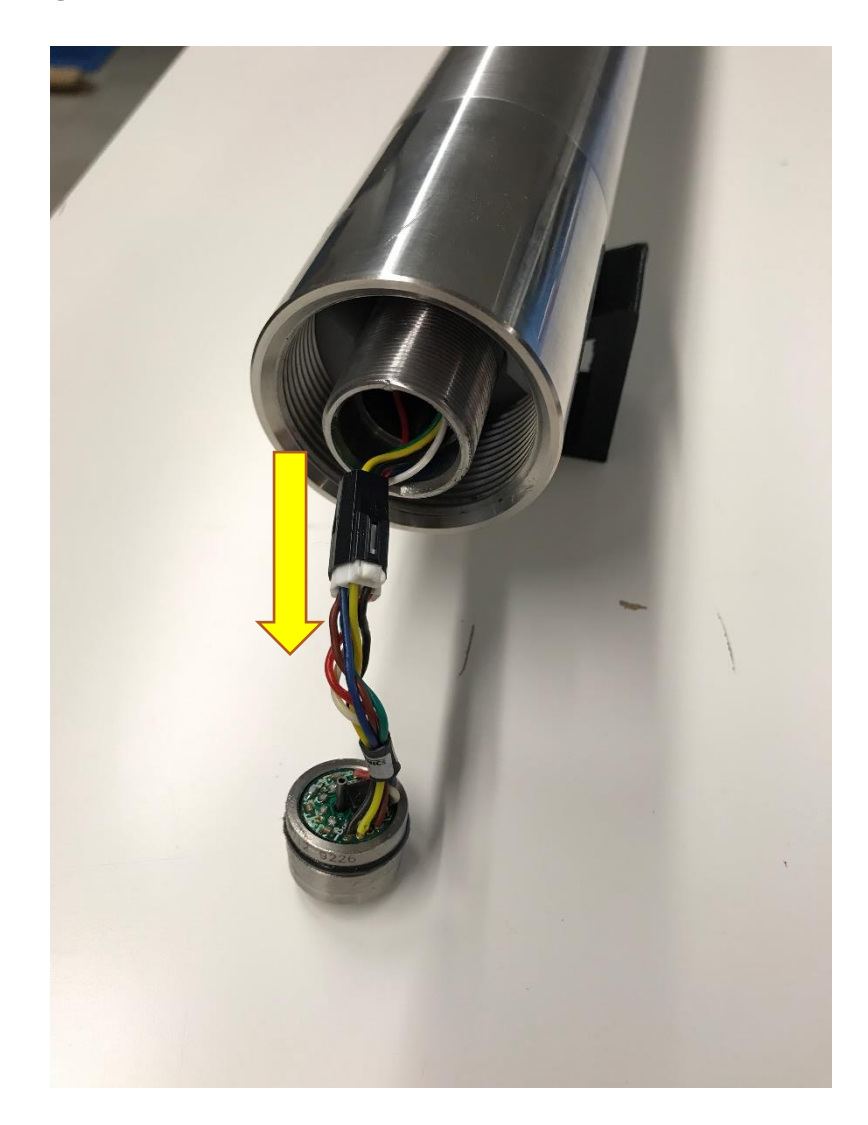

Disconnect the damaged sensor and reconnect a new sensor.

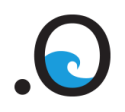

Document D Graviprobe - Replace pressure 1 sensors.docx

**Datum** 11 maart 2019 **Revisie** 5th

#### 1.1.4 Insert new sensor

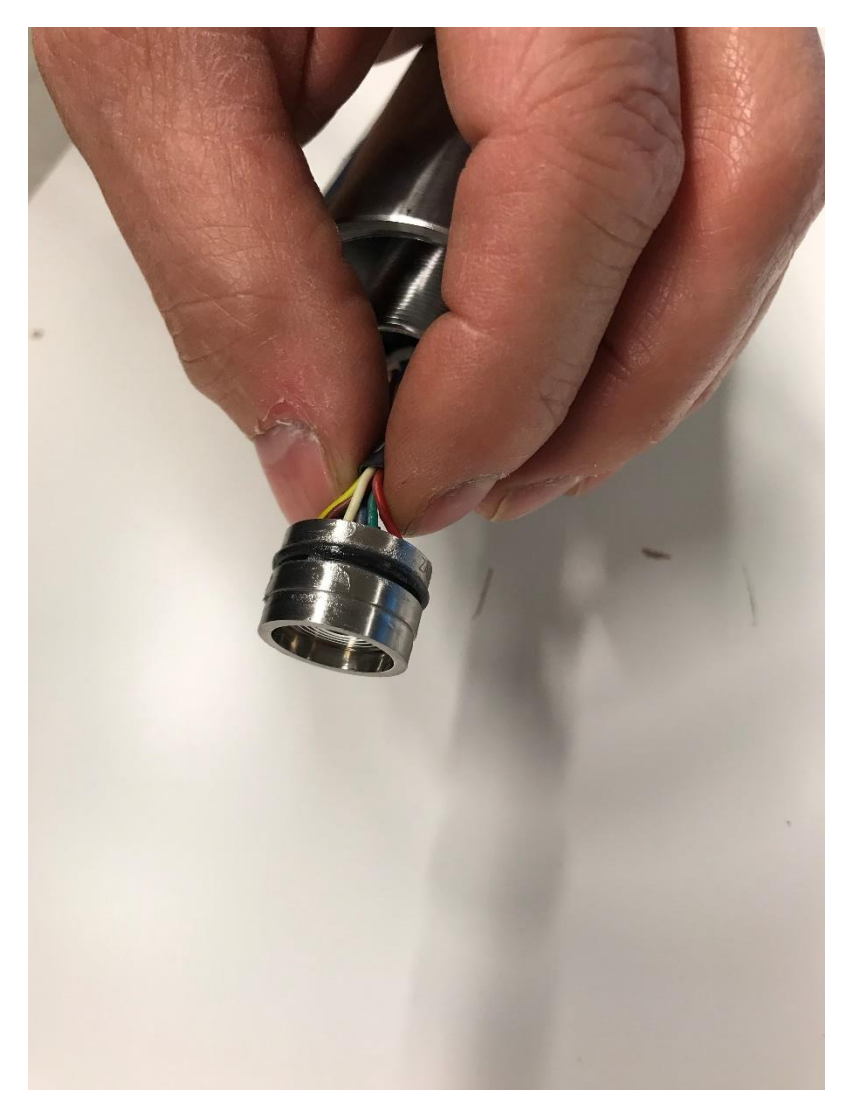

Put a little Vaseline on the outside of the sensor (seal). Then push the wires to the inside of the GraviProbe and push the sensor in place.

Note: Make sure the cables are pushed to the inside and are not stuck between the sensor and the GraviProbe.

DocumentDatumGraviprobe - Replace pressure11 maart 2019sensors.docx

**Revisie** 5th

## **1.2 Replace tail pressure sensor**

### 1.2.1 Screw loose the plate

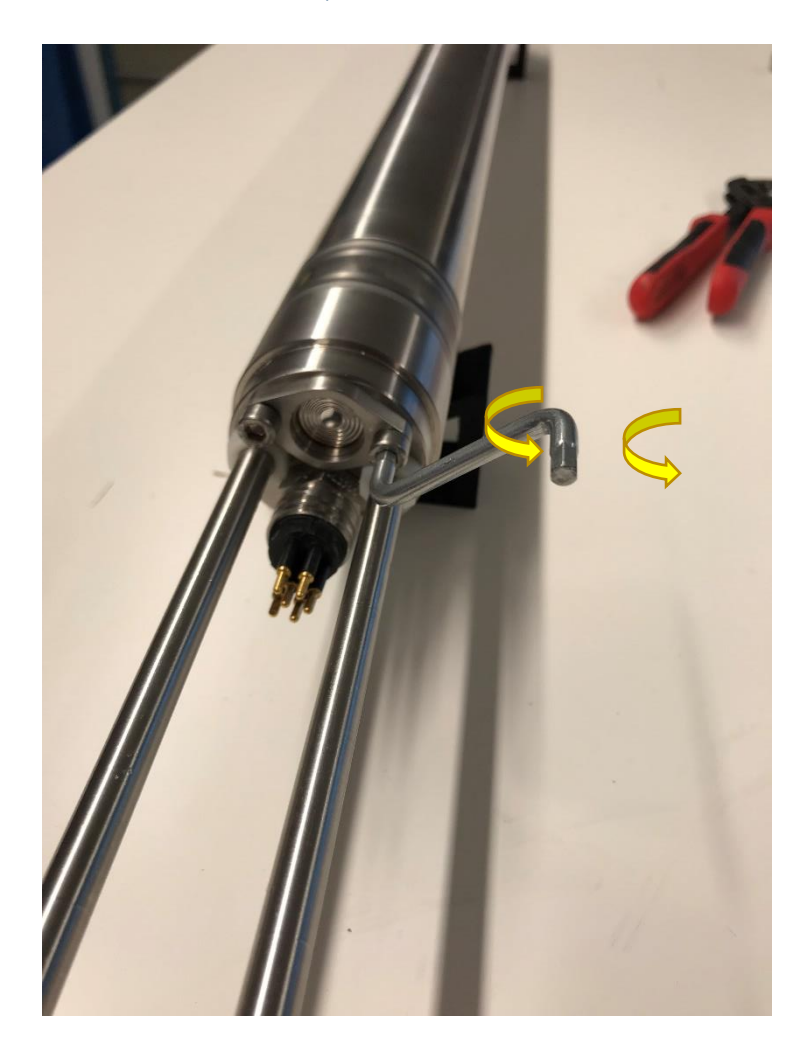

Take the included umbraco key and loosen the two screws.

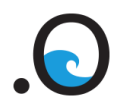

DocumentDatumGraviprobe - Replace pressure11 maart 2019sensors.docx

Revisie

5th

1.2.2 Remove the plate

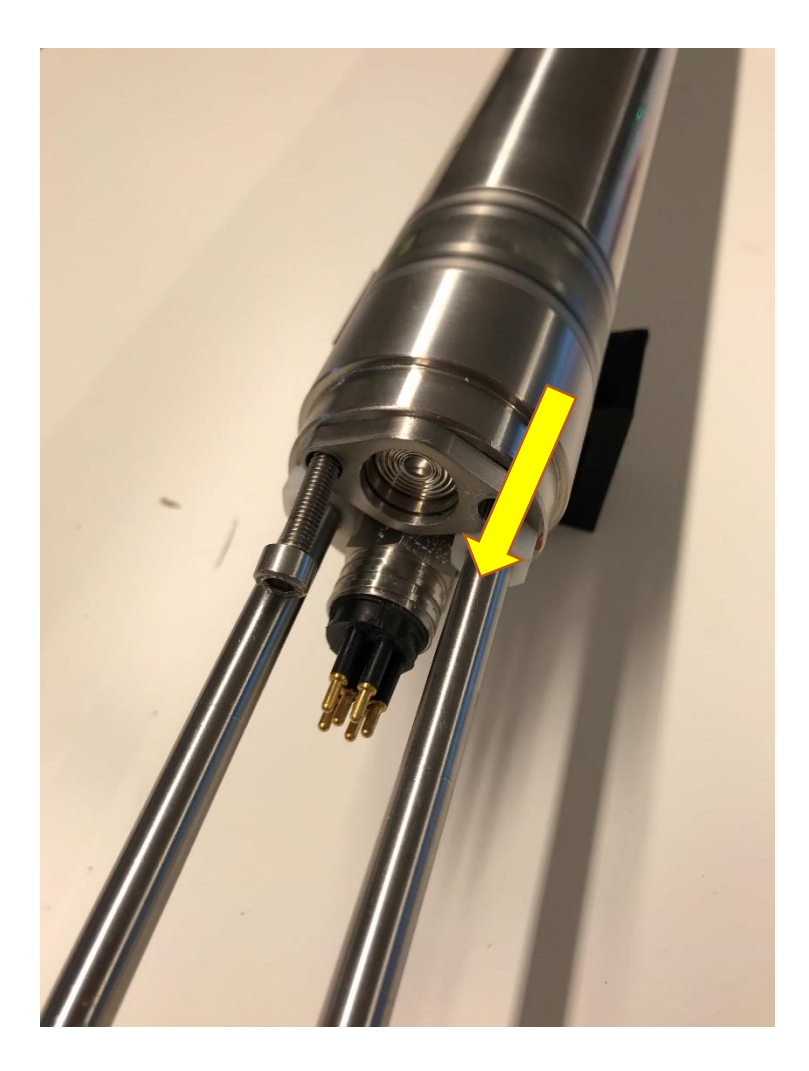

Use one screw to pull off the plate to not damage the sensor.

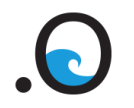

 Document
 Datum

 Graviprobe - Replace pressure
 11 maart 2019

 sensors.docx
 11 maart 2019

### 1.2.3 Repeat step 1.1.2 – 1.2.4

Carefully pull out the sensor with a pipe wrench and disconnect the sensor. Attach the new sensor and place it back. Add a little Vaseline to the seal.

**Note:** Be careful when reassembling the plate and the two screws. Make sure the plate is correctly placed and that there is no gap between the plate and the GraviProbe.

 Document
 Datum

 Graviprobe - Replace pressure
 11 maart 2019

 sensors.docx
 11 maart 2019

**Revisie** 5th

## 2. Adjust the sensors (Admin)

## 2.1 Turn on the device and the tablet

### 2.2 Connect the tablet to the device (wifi)

### 2.3 Start the app

On the tablet start the GraviProbe app. In the menu of the GraviProbe app go to: GraviProbes. On the top right of the page there will be a "Config" button that leads the user to a browser page. The page will be shown inside the app.

| ← GRAVI00100008<br>Mar 11, 2019, 2:50:50 PM | CONFIG                                      |
|---------------------------------------------|---------------------------------------------|
| System                                      | Battery                                     |
| Host: 192.168.100.1                         | Capacity: 69.16%                            |
| <b>CPU:</b> 89 %                            | <b>Charge:</b> 1,383.12 mAh                 |
| <b>Memory:</b> 74 %                         | Voltage: 11.79 volt                         |
| Disk space: 66 %                            | Current: -0.15 mA                           |
| Date: Mar 11, 2019, 2:50:50 PM              | Temperature: 31.16 °C                       |
|                                             |                                             |
| Body - GP.50.942                            | Sensors                                     |
| length: 0.942 m                             | Acceleration: SENSOR.ACC.MAIN.20            |
| <b>Mass:</b> 7.93 kg                        | Pressure Tip: 3.5bar (sensor.press.tip3_5)  |
| Diameter: 5 cm                              | Pressure Tail: 3.5bar (SENSOR PRESS.TIP3_5) |
| Firmware versions                           | Logger                                      |
| <b>Api:</b> v1.0.8                          | Filename: 1552312112.gpbin                  |
|                                             | ≡ 0                                         |

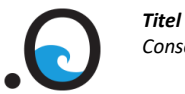

DocumentDatumGraviprobe - Replace pressure11 maart 2019sensors.docx11 maart 2019

**Revisie** 5th

### 2.4 Adjust sensors

Go to tab "Sensors" and change the range of the pressure tip and pressure tail sensor to the newly installed (3.5, 10, 20 or 35 bar).

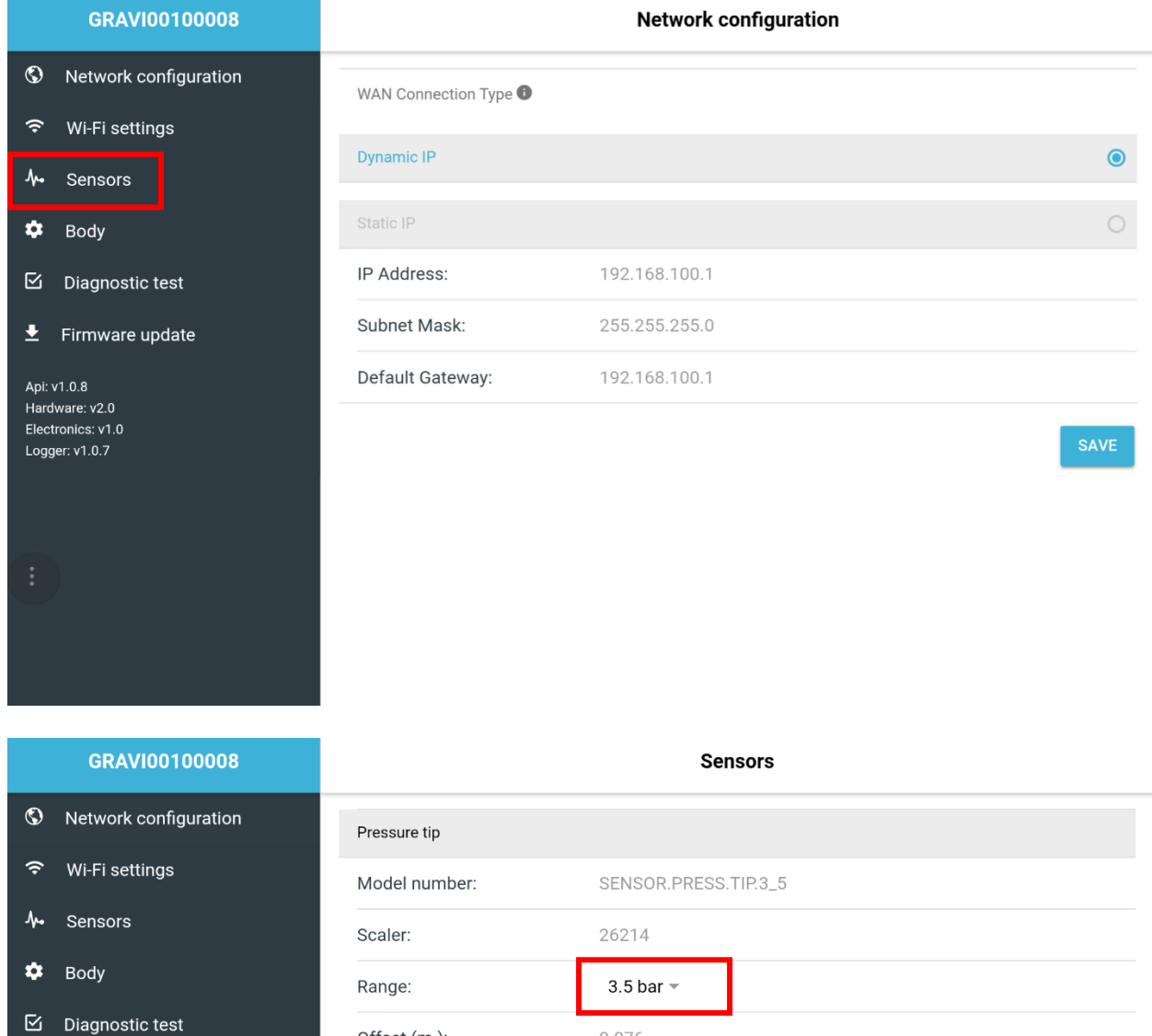

Api: v1.0.8 Hardware: v2.0 Electronics: v1.0 Logger: v1.0.7 

 Model number:
 SENSOR.PRESS.TIP.3\_5

 Scaler:
 26214

 Range:
 3.5 bar ▼

 Offset (m.):
 0.076

 Pressure tail
 SENSOR.PRESS.TIP.3\_5

 Scaler:
 26214

 Range:
 3.5 bar ▼

 Offset (m.):
 0.076

 Pressure tail
 SENSOR.PRESS.TIP.3\_5

 Scaler:
 26214

 Range:
 3.5 bar ▼

 Offset (m.):
 0.179

:

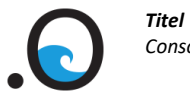

## 2.5 Save & reboot

Confirm the adjustments of the sensors by tapping "Save & Reboot". After this, the GraviProbe will save all its settings and restart. When the device is fully booted, it's immediately ready for use again.

| GRAVI00100008                       | Sensors                                      |      |
|-------------------------------------|----------------------------------------------|------|
| S Network configuration             | Pressure tip                                 |      |
|                                     | Model number: SENSOR.PRESS.TIP.3_5           |      |
| <b>∿</b> → Sensors                  | Scaler: 26214                                |      |
| 🌣 Body                              | Range: 3.5 bar 🔻                             |      |
| ☑ Diagnostic test                   | Offset (m Reboot                             |      |
|                                     | Pressure t Do you want to reboot the device? |      |
| Api: v1.0.8<br>Hardware: v2.0       | Model nu SAVE SAVE & REBOOT                  |      |
| Electronics: v1.0<br>Logger: v1.0.7 | Scaler: 26214                                |      |
|                                     | Range: 3.5 bar 👻                             |      |
|                                     | Offset (m.): 0.179                           |      |
|                                     |                                              |      |
|                                     |                                              | SAVE |

DocumentDatumGraviprobe - Replace pressure11 maart 2019sensors.docx

**Revisie** 5th

## 3. Diagnostic test

On the Admin page there is also a page called Diagnostic test. To see if the installation of the new sensors were successful it is designated to do a test. You can start all tests in one time by clicking the "START ALL" button on the top right side of the Admin page or you can select one test individually.

### 3.1 Led

| Check LED's | • |
|-------------|---|
| Red         | S |
| Green       | S |
| Blue        | S |

Check if the LED lights of the GraviProbe turn first Red then Green and then Blue.

### 3.2 Sensor

| ↓ Check Sensors      | •          |
|----------------------|------------|
| Tip pressure sensor  | ()         |
| Tail pressure sensor | C          |
| Acceleration sensor  | $\bigcirc$ |

When testing the sensors, the program will readout data from all the sensors for about 10 seconds. When no data has been recorded a timeout popup will be shown. The designated values are:

- Acceleration sensor -> between -10 and 10 m/s<sup>2</sup>
- Tip pressure sensor -> between 3100 and 3400
- Tail pressure sensor -> between 3100 and 3400

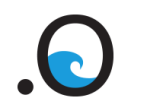

DocumentDatumGraviprobe - Replace pressure11 maart 2019sensors.docx

**Revisie** 5th

## 3.3 Battery

| Check Battery | • |
|---------------|---|
| Capacity:     | S |
| Charge:       | U |
| Voltage:      | S |
| Current:      | S |
| Temperature:  | J |

Check the current Capacity, Charge, Voltage, Current and Temperature of the battery.